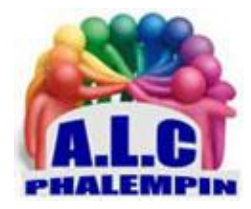

Association Loisirs et culture

# DÉCOUVREZ LES SECRETS DU NOUVEAU MICROSOFT EDGE (CHROMIUM)

Jean Marie Herbaux

La nouvelle version du navigateur de Microsoft dévoilée lors de la mise à jour d'octobre de Windows 10 utilise le noyau Chromium (Google) avec, à la clé une compatibilité améliorée avec les standards actuels.

# Table des matières

| 1/ INSTALLEZ LE NOUVEAU EDGE POUR WINDOWS 10 :        | 2 |
|-------------------------------------------------------|---|
| 2/ LANCEZ L'APPLICATION                               | 2 |
| 3/ IMPORTEZ LES DONNÉES DE CHROME                     | 2 |
| 4/ CHOISISSEZ L'APPARENCE DU NAVIGATEUR               | 2 |
| 5/ UNIFORMISEZ L'EXPÉRIENCE SUR TOUTES VOS MACHINES   | 3 |
| 6/ FILTREZ LES ANNONCES PUBLICITAIRES                 | 3 |
| 7/ RETROUVEZ VOS EXTENSIONS FAVORITES                 | 3 |
| 8/ FONCTIONS EXPÉRIMENTALES ET ACTUALITÉS, Nouveautés | 3 |
| PERSONNALISEZ LES ACTUALITÉS                          | 3 |
| ACCÉDEZ AUX FONCTIONS CACHÉES                         | 4 |
| Changer de moteur de recherche :                      | 4 |

| L'extension Traduire est maintenant intégrée dans EDGE.             | 4 |
|---------------------------------------------------------------------|---|
| 9/ ce qui est conservé ou non dans le nouveau Edge :                | 4 |
| Gérer l'historique de recherche :                                   | 4 |
| Lire les PDF et les Livres Numériques :                             | 4 |
| Lire à haute voix et même en choisissant la voix :                  | 4 |
| C'est aussi que l'on peut imprimer une sélection.                   | 4 |
| Malheureusement la possibilité de Ajouter des Notes à été supprimée | 4 |
| Le mode Lecture semble avoir disparu également                      | 4 |
| 10/ Conclusions :                                                   | 4 |

# 1/ INSTALLEZ LE NOUVEAU EDGE POUR WINDOWS 10 :

Si Windows Update ne vous a pas encore proposé de passer à la version 1909 du système d'exploitation ou que la dernière mise à jour incluant la nouvelle version de Edge tarde à venir, vous pouvez effectuer l'installation manuellement.

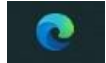

<u>NB</u> : Voici le nouveau logo de Edge qui vous dira si ma mise à jour est faite ou non.

Accédez pour cela à l'adresse <u>https://www.microsoftedgeinsider.com/fr-fr/</u> et pointez sur le bouton *Télécharger Canal Beta pour Windows 10*. Faites défiler les conditions d'utilisation - pas de clause particulière, sinon les réserves habituelles associées à l'utilisation d'une version de travail des applications et cliquez sur *Accepter et Télécharger*, puis suivez les indications de l'assistant. À la fin du téléchargement cliquer sur *exécuter*.

# 2/ LANCEZ L'APPLICATION

Au premier démarrage de Microsoft Edge, une visite guidée vous est proposée. Vous pouvez l'ignorer et accéder directement à la page d'accueil. Attendez-vous à un bouleversement de l'ancienne interface qui reprend celle de Chrome. Mais les utilisateurs de Edge retrouveront vite leurs repères. Plus que l'habillage, le travail a porté sur le cœur du navigateur. Le navigateur se synchronise automatiquement avec les informations liées au compte Microsoft associé à l'ordinateur et récupère l'historique de navigation, la liste des favoris et les mots de passe enregistrés dans la version précédente. L'opération ne demande que quelques secondes.

# 3/ IMPORTEZ LES DONNÉES DE CHROME

Si vous aviez renoncé de longue date à Edge et Internet Explorer au profit de Google Chrome, devenu votre navigateur par défaut, la migration est à peine plus compliquée. L'assistant de prise en main détecte votre profil Google Chrome et vous propose de l'intégrer. Pointez sur le bouton *Importer depuis Google Chrome* et validez d'un clic sur *Suivant*. Quelques secondes suffisent pour restaurer les favoris et l'historique de navigation. Si vous préférez repartir d'une feuille vierge, refusez la proposition de l'assistant et choisissez la commande *Continuer sans importer*. Il sera toujours possible d'y revenir par la suite.

## 4/ CHOISISSEZ L'APPARENCE DU NAVIGATEUR

Il s'agit à présent de choisir entre trois styles graphiques pour l'interface. Pointez sans cliquer sur les options proposées : Artistique, Informatif ou *Minimaliste*. Edge propose un aperçu du résultat final.

Cliquer par exemple le modèle Artistique, qui correspond à la configuration la plus complète, puis cliquez sur le bouton Suivant pour l'appliquer au navigateur. Si, à l'usage, ce mode d'affichage ne vous convainc pas, vous pouvez en adopter un autre en accédant au menu *Paramètres* de la page. L'opération demande peu de temps et n'oblige pas à redémarrer le navigateur.

### 5/ UNIFORMISEZ L'EXPÉRIENCE SUR TOUTES VOS MACHINES

Les utilisateurs de Chrome ou de Firefox sont habitués à synchroniser leurs données de navigation, mais aussi les mots de passe sur tous leurs appareils. Une option que l'on retrouve avec Edge. Sans surprise, la synchronisation s'effectue ici au moyen de votre compte Microsoft. L'assistant de configuration propose d'acter l'association entre le navigateur et votre profil. Activez à cet effet le curseur qui s'affiche sur la page et cliquez ensuite sur *Personnaliser les paramètres de* synchronisation. Indiquez les éléments que vous souhaitez partager entre vos appareils et validez par Suivant. Faites de même pour tous les autres appareils équipés de Edge.

### 6/ FILTREZ LES ANNONCES PUBLICITAIRES

L'une des promesses de ce Edge « nouvelle formule » concerne la protection de la vie privée, un point faible avéré de Chrome, son rival désigné.

Microsoft a imaginé trois niveaux de protection contre le pistage par les annonceurs. Pour accéder à ces réglages, cliquez sur le bouton à droite de la barre d'adresse, puis sur *Paramètres* et ouvrez la rubrique *Confidentialité et services*. La fenêtre présente différents scénarios. Fiez-vous aux intitulés, très évocateurs : pour choisir un type de filtrage : Basique, Usage normal ou Strict. Edge précise juste au-dessous les contenus qui seront bloqués et les conséquences potentielles sur l'affichage de certains sites. La liste des sites de suivi bloqués est disponible au-dessous.

C'est également à cet endroit que l'on peut activer l'effacement de l'historique de navigation.

### 7/ RETROUVEZ VOS EXTENSIONS FAVORITES

L'une des faiblesses de Edge résidait dans sa bibliothèque d'extensions famélique. En adoptant le noyau Chromium, Microsoft comble cette lacune. Son navigateur peut dorénavant puiser dans le *Chrome Store* et utiliser les centaines de modules complémentaires développés pour le butineur de Google. Mettez le cap sur la boutique de Chrome

<u>https://chrome.google.com/webstore/category/extensions?hl=fr?</u> et choisissez une extension. Pointez sur *Ajouter à Chrome* (qui signifie en réalité Ajouter à Edge) pour procéder à son installation. Si vous effectuez cette opération pour la première fois, une notification apparaît afin que vous *autorisiez les extensions provenant d'autres magasins*.

<u>NB</u> : si des extensions existaient précédemment dans l'ancien EDGE, elles seront conservées mais il faudra sans doute les *réactiver*. *Paramètres/extensions* 

# 8/ FONCTIONS EXPÉRIMENTALES ET ACTUALITÉS, Nouveautés.

Les réglages apparaissaient somme toute limités dans la version précédente du navigateur. Le passage au noyau Chromium étend le champ des possibilités.

### PERSONNALISEZ LES ACTUALITÉS

Ouvrez un nouvel onglet de navigation et faites défiler le contenu de la page jusqu'à atteindre la commande *Mon fil d'actualité* et cliquez sur le bouton *Personnaliser*. Vous pouvez alors préciser vos centres d'intérêt ainsi que le type d'actualités que vous souhaitez voir apparaître sur la page Nouvel onglet. Cochez et décochez les thématiques pour guider Edge et lui permettre de sélectionner des contenus en lien avec vos passions ou votre activité professionnelle.

Pour placer des icônes liens vers vos sites fréquemment utilisés :

Pour un supprimer un : cliquer sur ses 3 petits points puis supprimer.

Pour en ajouter un (9 maxi) : cliquer sur le signe +

Pour les réorganiser : Sélectionner, maintenir et déplacer.

### ACCÉDEZ AUX FONCTIONS CACHÉES

Là encore, grâce au noyau Chromium, il est possible d'aller plus loin dans les réglages. Car, outre les options disponibles dans le volet des paramètres vous avez désormais accès aux fonctions *expérimentales* chères aux utilisateurs de Chrome. Pointez dans la barre d'adresse de Edge et saisissez l'URL <u>edge://flags</u>. Validez par *Entrée*. Déroulez le menu à droite d'une option, cliquez sur *Activé* et *redémarrez le navigateur*.

Changer de moteur de recherche :

Paramètres/Confidentialité et services/Services. Tout en bas Barre d'adresse/Gérer les moteurs de recherche.

L'extension Traduire est maintenant intégrée dans EDGE.

### 9/ ce qui est conservé ou non dans le nouveau Edge :

### Gérer l'historique de recherche :

Si votre moteur de recherche reste Bing. Sous la barre de recherche, à droite, se trouve le lien.

#### Lire les PDF et les Livres Numériques :

Il suffit de les ouvrir par un double clic depuis l'explorateur de fichiers.

### Lire à haute voix et même en choisissant la voix :

Dans la page affichée, sélectionner du texte à lire, cliquer droit sur le texte sélectionné puis cliquer sur *Lire* la sélection à haute voix.

Une nouvelle barre de fonctions s'affiche sous la barre des Favoris.

De nouvelle voix sont disponibles.

#### C'est aussi que l'on peut imprimer une sélection.

Dans la page affichée, sélectionner du texte à imprimer, cliquer droit sur le texte sélectionné puis cliquer sur *Imprimer* la sélection à haute voix.

#### Malheureusement la possibilité de Ajouter des Notes à été supprimée.

Le mode Lecture semble avoir disparu également.

### 10/ Conclusions :

Plus rapide, plus standard, Microsoft semble avoir pris le meilleur des deux car gageons que ce qui a disparu de Edge réapparaitra bientôt dans ses futures Mise à jour. Va-t-il récupérer son retard sur Chrome ? Allez-vous migrer de Chrome au nouveau Edge ? L'avenir nous le dira !